Fachhochschule Würzburg-Schweinfurt University of Applied Sciences

# Labor für Prozessdatenverarbeitung

Fachbereich Elektrotechnik Department of Electrical Engineering Prof. Dr.-Ing. Ludwig Eckert

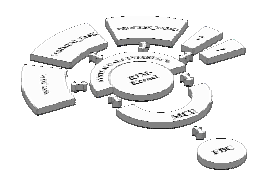

| Title:   | Tortoise Installationsanleitung |
|----------|---------------------------------|
| Version: | 0_0_00                          |
| Date:    | 06.04.2004                      |

#### Classification

- non-binding
- public

The information contained in this document may be subject to change without prior notice. The Head of the Department does not make any representation, warranty or undertaking (express or implied) with respect to, and does not accept any responsibility for, (and hereby disclaims liability for) the accuracy or completeness of the information contained in this document.

Copyright Notification: No part may be reproduced except as authorized by written permission. The copyright and the foregoing restriction extend to reproduction in all media.

Access to and distribution of this document by the editor is made pursuant to the regulations of the department.

## List of Contents:

1. See Page 3

#### **Reference:**

2. No references

Language of original: German

Number of pages: 31

#### **DOCUMENT HISTORY**

| Version<br>Date       | Author(s)<br>Email-Adress | Changes and other notes |
|-----------------------|---------------------------|-------------------------|
| V0_0_00<br>06.04.2004 | rr<br>rrottmann@fh-sw.de  | Installationsanleitung  |
|                       |                           |                         |
|                       |                           |                         |
|                       |                           |                         |
|                       |                           |                         |
|                       |                           |                         |

## TORTOISE INSTALLATIONSANLEITUNG

## **Table of Contents**

| 1 | INTRODUCTION             | 4 |
|---|--------------------------|---|
|   | 1.1 Document Overview    | 4 |
|   | 1.2 Scope and Readership | 4 |
|   | 1.3 Abbreviations        | 4 |
|   | 1.4 Related Documents    | 4 |
| 2 | INSTALLATION PROCEDURE   | 5 |

#### 1 INTRODUCTION

<Overview of the whole project, with a general description of the environment>

Dieses Dokument enthält eine umfassende Beschreibung um den Tortoise CVS Client auf einem windowsbasierenden Computersystem aufzusetzen.

#### 1.1 Document Overview

<Overview of the document, short description of the main chapters>

Das Dokument enthält nur die Installationsanleitung selbst. Daher wird auf eine weitere Gliederung verzichtet.

#### 1.2 Scope and Readership

<The purpose and scope of the document, as well as for whom the document is intended.>

Die Installationsanleitung soll als Information für alle Mitarbeiter und Studenten des PDV-Labors dienen, die einen komfortablen CVS Client aufsetzen möchten.

## 1.3 Abbreviations

<All used abbreviations in this document are listed here>

none

## 1.4 Related Documents

#### [ReqSpec] Requirement Specification <document name and version> Author: <name of author> Filename: <complete document name>

| Location: | <path></path>                   |
|-----------|---------------------------------|
| Format:   | <e.g. word=""></e.g.>           |
| Number:   | <document number=""></document> |

none

## 2 INSTALLATION PROCEDURE

Auf <u>http://tortoisecvs.org/download/shtml</u> kann man sich die aktuelle Version von TortoiseCVS, ein komfortabler und leicht zu bedienender Windows Client des Linux Concurrent Version System ,CVS', herunterladen.

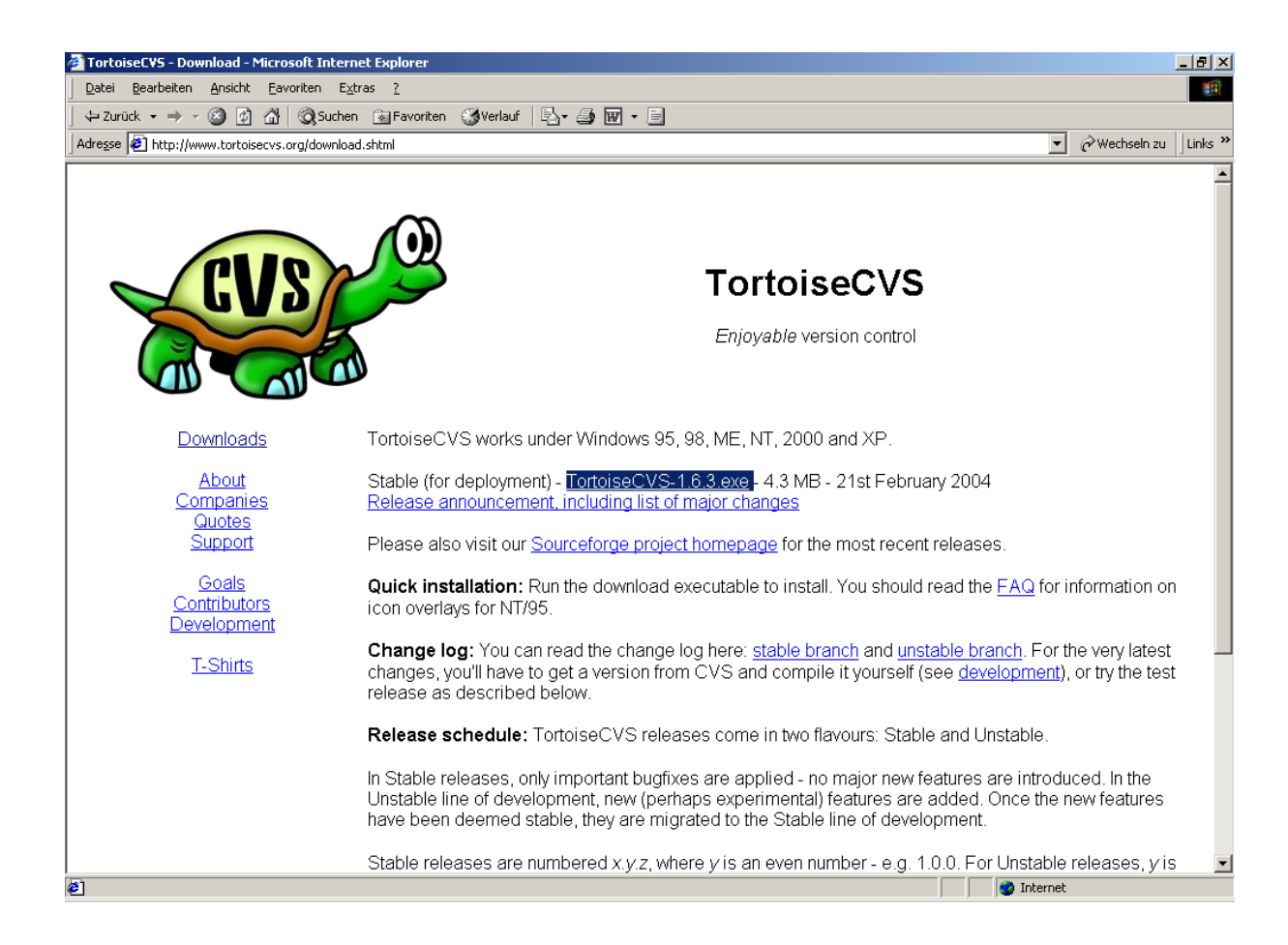

Die Installation sollte auch für wenig geübte Computernutzer (angemeldet über einen Account mit Administratorrechte) sehr einfach von Statten gehen, wenn man den folgenden Screenshots folgt:

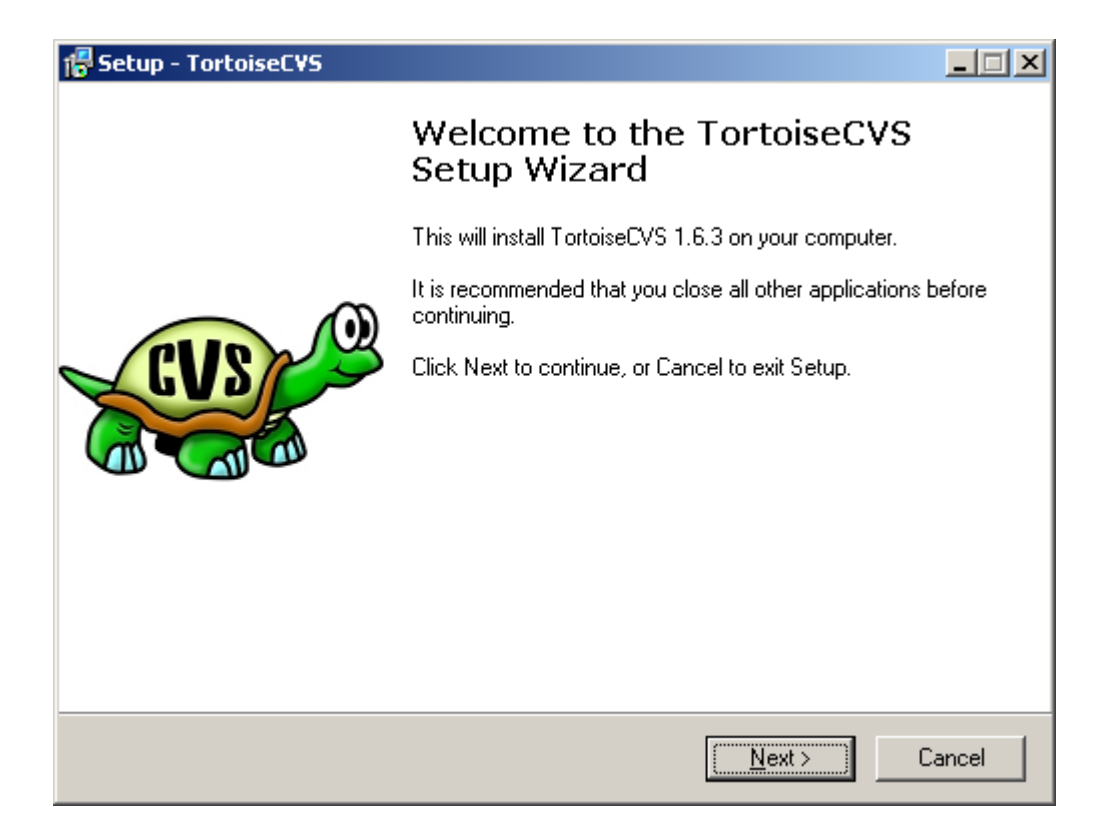

| 7 Setup - TortoiseCVS                                                  |                                           | _ 🗆 🗙      |
|------------------------------------------------------------------------|-------------------------------------------|------------|
| Select Destination Directory<br>Where should TortoiseCVS be installed? |                                           |            |
| Select the folder where you would like Tort                            | oiseCVS to be installed, then click Next. |            |
| C:\Programme\TortoiseCVS                                               |                                           |            |
| 🔄 C:V                                                                  |                                           |            |
| 🔄 Programme                                                            |                                           |            |
| 🗀 Арр                                                                  |                                           |            |
| CADdy++ Elektrotechnik                                                 |                                           |            |
| Cadul                                                                  |                                           |            |
| Common Files                                                           |                                           |            |
|                                                                        |                                           | <b>-</b> 1 |
|                                                                        |                                           |            |
| 🖃 C:                                                                   |                                           | <u> </u>   |
| The program requires at least 8,1 MB of dis                            | sk space.                                 |            |
|                                                                        | < <u>B</u> ack <u>N</u> ext > □           | Cancel     |

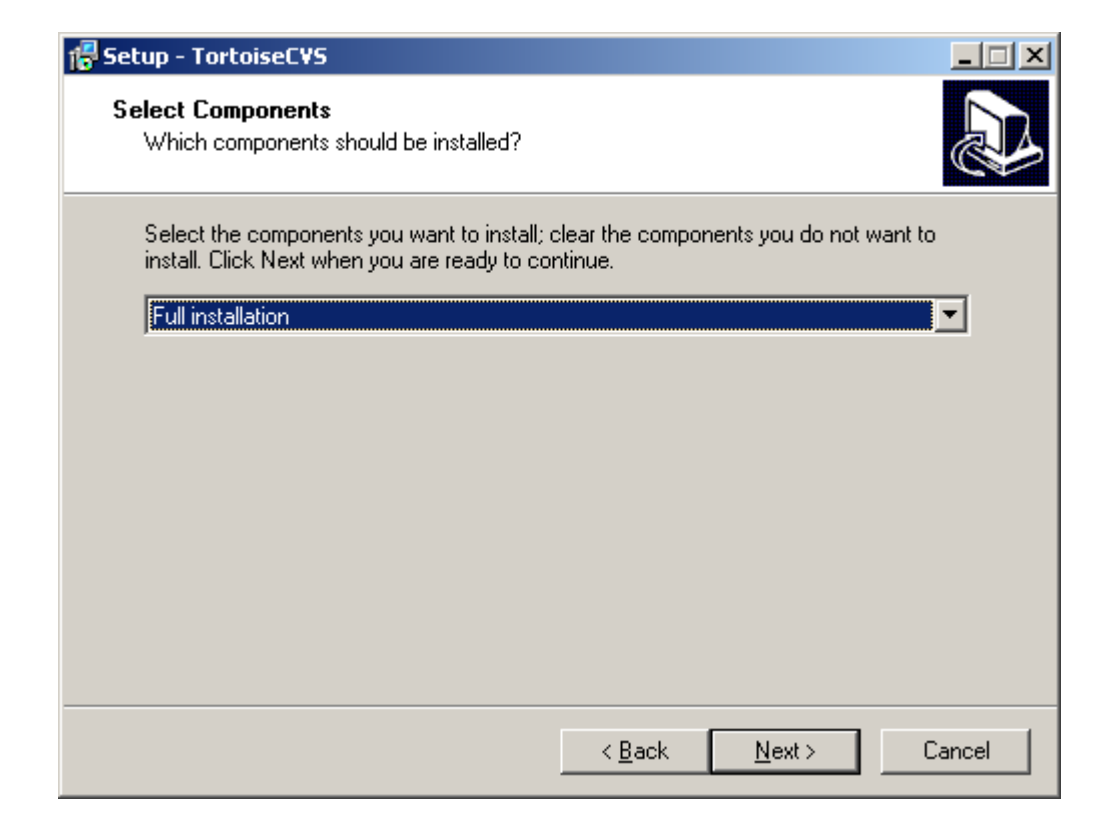

Der Neustart am Ende der Installation ist wichtig, da sich Tortoise in den Windowsexplorer einbindet.

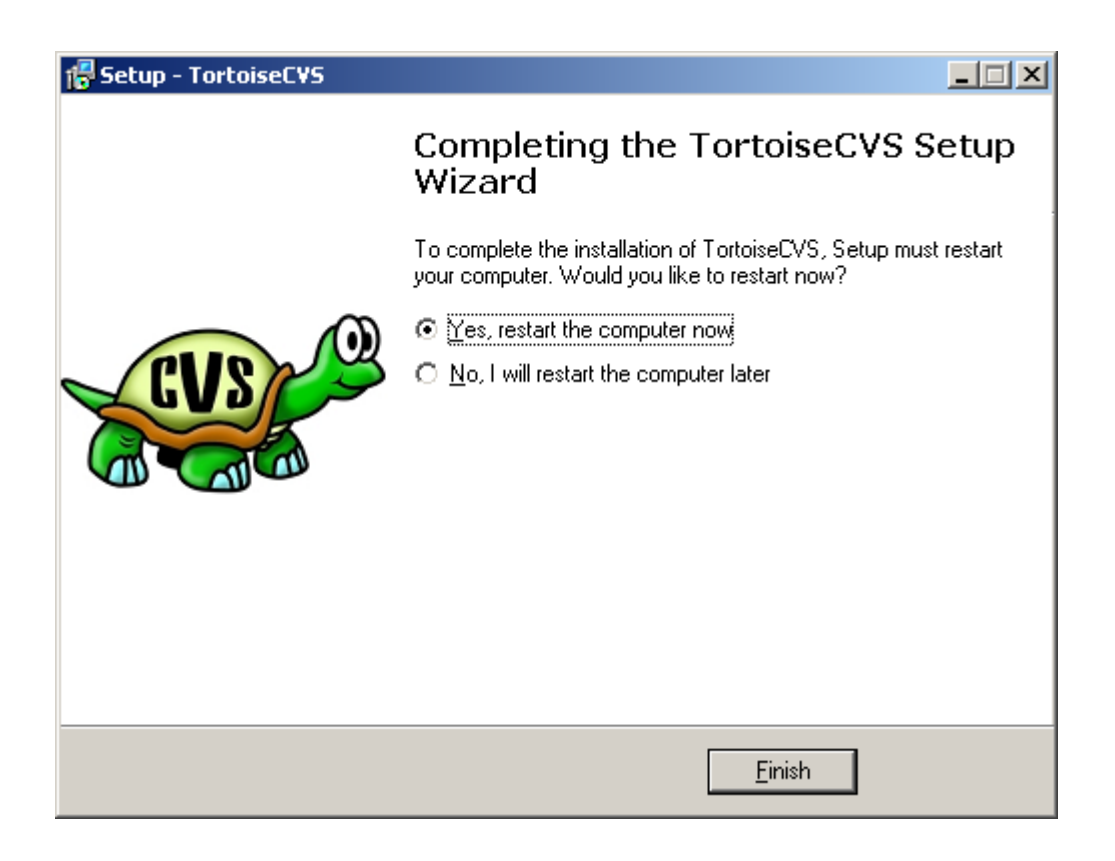

Nachdem man die Installation vorgenommen hat, ist es Zeit, sich einen lokalen Arbeitsordner zu erstellen. Er kann sich überall dort auf der Festplatte befinden, wo man auch über Schreibrechte verfügt. Der Name kann auch beliebig gewählt werden. Der Einfachheit halber wurde für diese Anleitung alles auf dem Desktop eingerichtet.

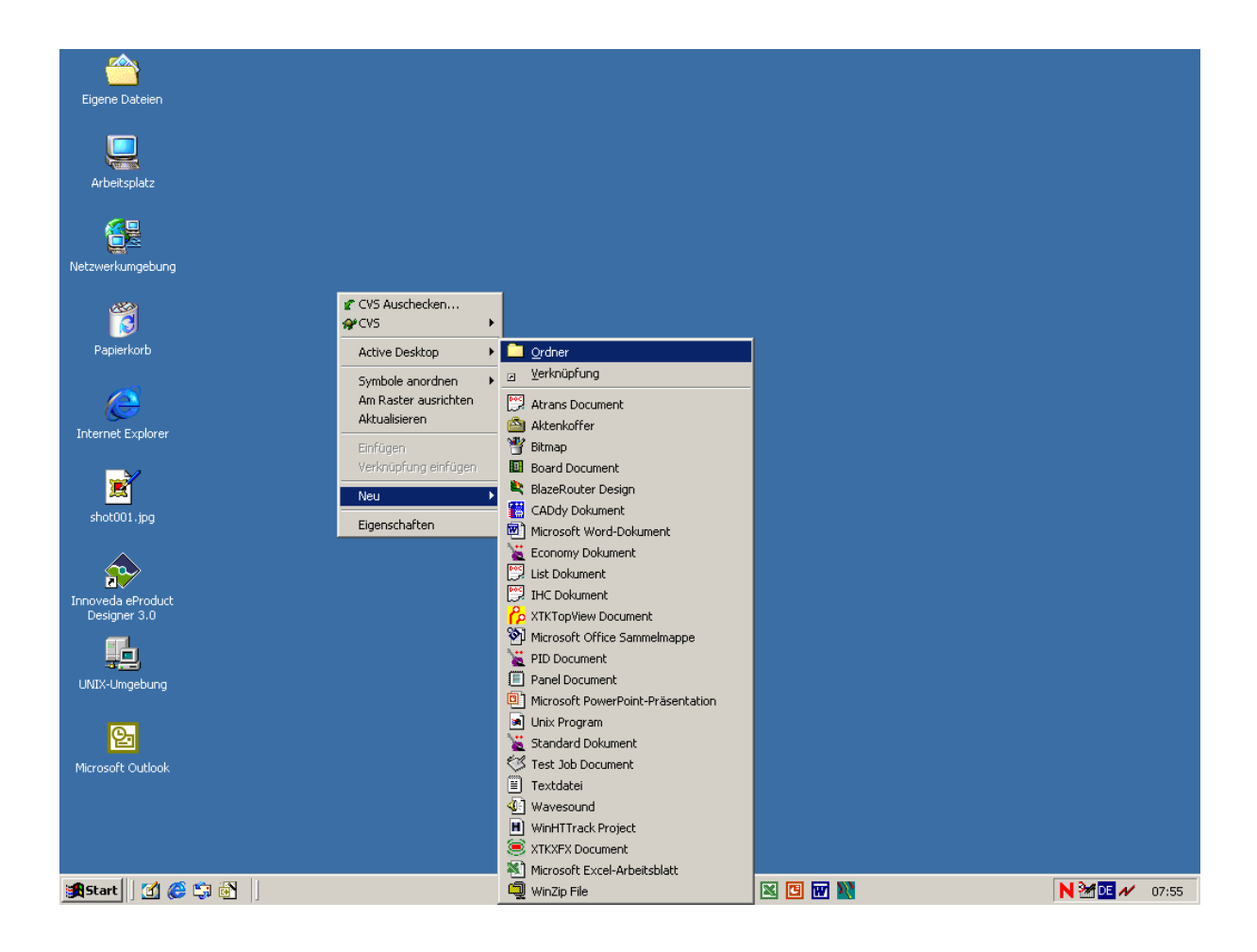

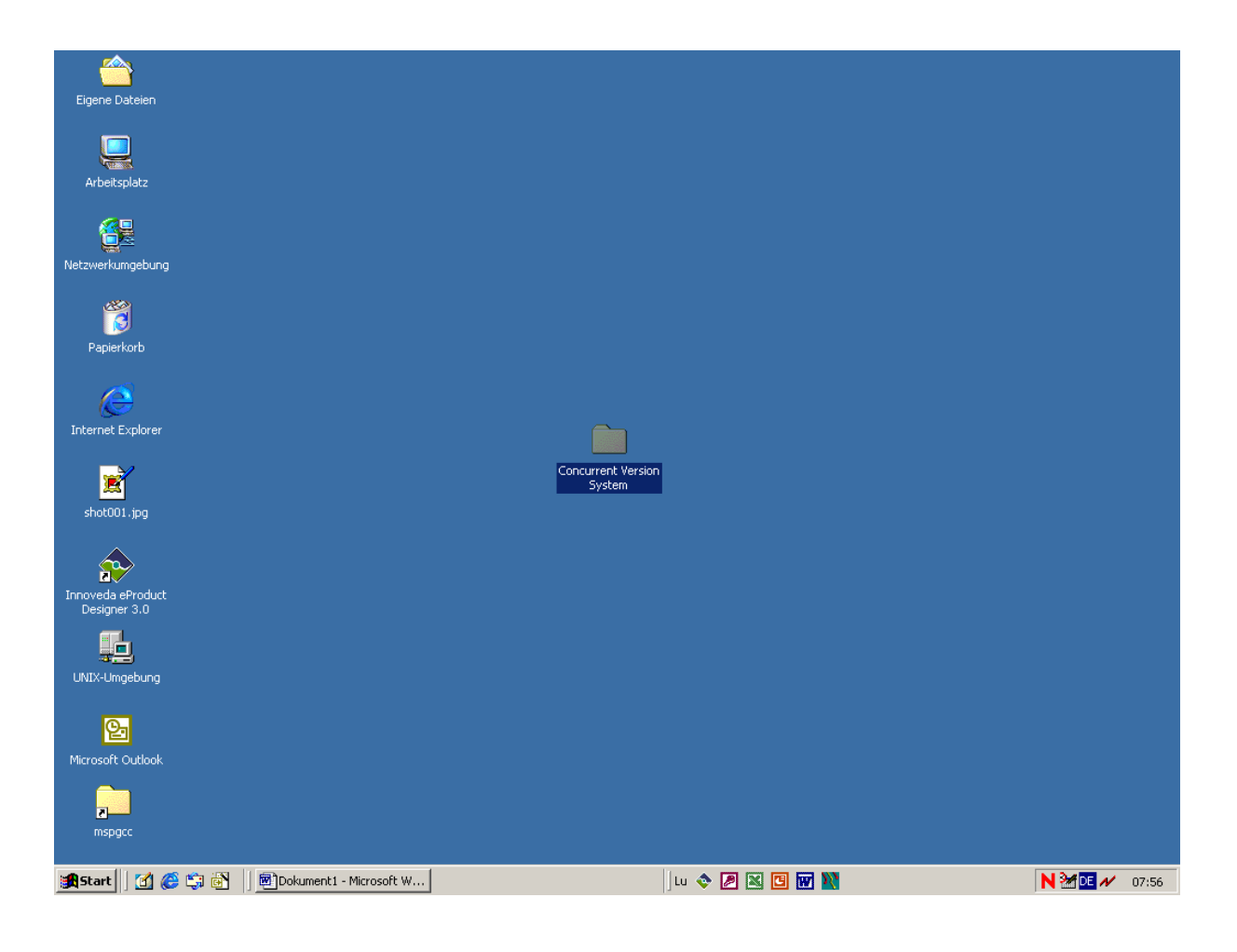

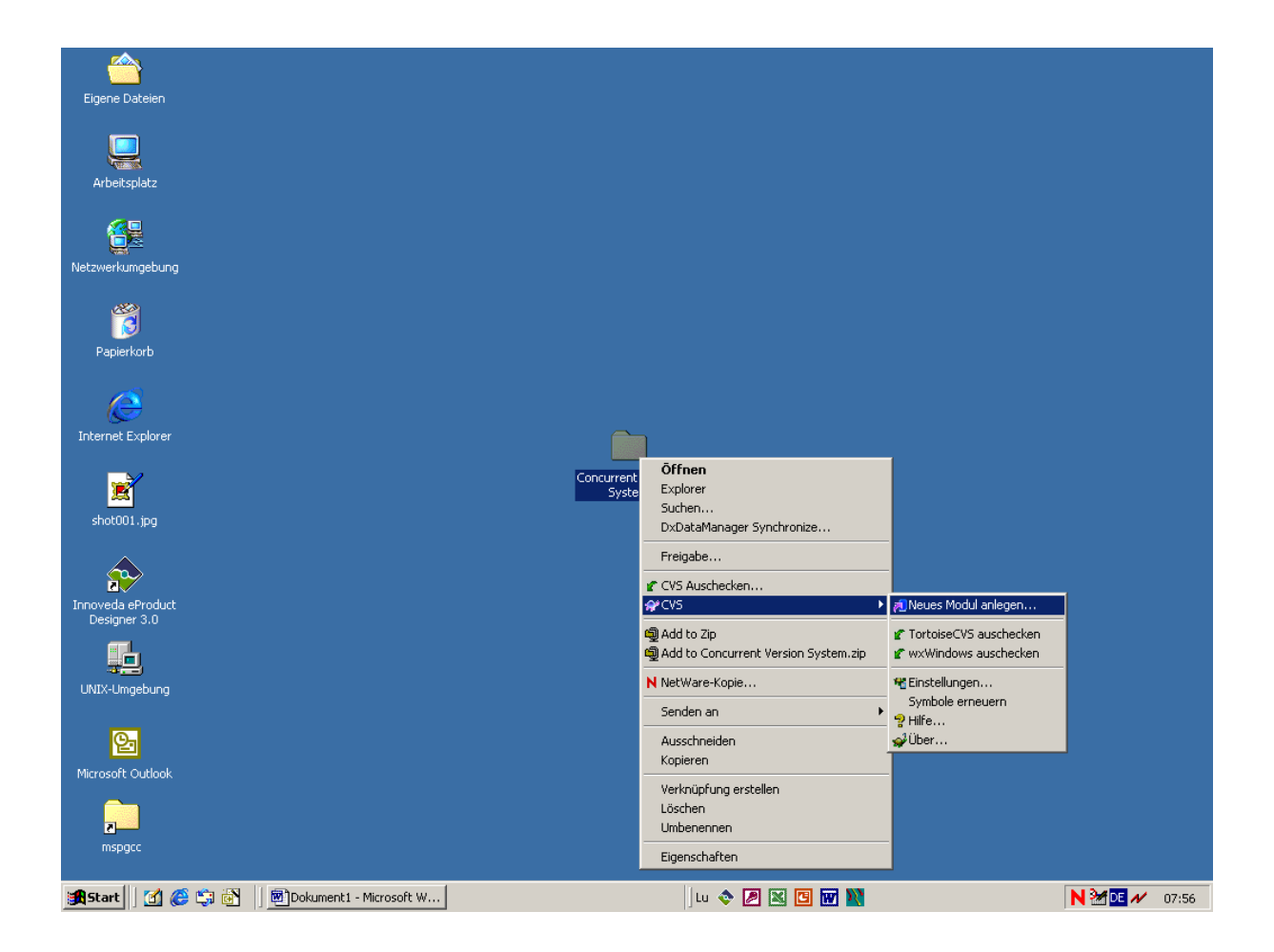

Der nun folgende Schritt setzt vorraus, dass man bereits Zugangsberechtigung zu einem lokalen oder im Internet verfügbaren CVS Server besitzt. Besonders schön an diesem Programm ist, dass für jemanden mit weniger Computererfahrung die Installation sehr leicht möglich ist, indem man einfach den CVSROOT eingibt. In unserem Fall handelt es sich um ":pserver:fhsw@cvsdude.org:/var/cvs". Dieser String entsteht durch die Eingabe der Installationsparameter und sollte von jemanden vorgenommen werden, der sich mit diesem System auskennt. Folgeinstallationen können dann einfach auf diesen CVSROOT String zurückgreifen und man muss nicht die Daten selbst in die verschiedenen Textfelder eingeben.

| Modul         Vorhergehende CVSROOTs         :pserver:fh-sw@cvsdude.org:/var/cvs         CVSROOT:       pserver:fh-sw@cvsdude.org./var/cvs         CVSROOT:       pserver:fh-sw@cvsdude.org./var/cvs         Protokoll:       Password Server (:pserver:)         Protokoll Parameter:       Image: Server:         Protokoll Parameter:       Image: Server:         Port:       Image: Server:         Port:       Image: Server:         Benutzername:       Image: Server:         Modul:       Concurrent Version System       Image: Liste holen         Kommentar:       Image: Server:       Image: Server:                                                                                                    | 🐙 TortoiseC¥S - neues Modul anlege                         | en 🗙          |
|----------------------------------------------------------------------------------------------------|------------------------------------------------------------|---------------|
| Vorhergehende CVSROOTs         :pserver:fh-sw@cvsdude.org:/var/cvs         CVSROOT:       pserver:fh-sw@cvsdude.org:/var/cvs         Cvsroot         Protokoll:       Password Server (:pserver:)         Protokoll Parameter:       Image: Server:         Server:       Evsdude.org         Port:       Image: Server:         Port:       Image: Server:         Benutzername:       Image: Server:         Modul:       Concurrent Version System       Image: Liste holen         Kommentar:       Image: Server:       Image: Server:                                                                                                    | Modul                                                      |               |
| :pserver:fh-sw@cvsdude.org:/var/cvs   CVSRODT:   pserver:fh-sw@cvsdude.org:/var/cvs   Protokoll:   Password Server (:pserver:)   Protokoll Parameter:   Server:   Evsdude.org   Port:   Port:   Repository-Ordner:   Image: Image:                                                                                                    | Vorhergehende CVSROOTs                                     |               |
| CVSROOT: pserver/h-sw@cvsdude.org./var/cvs<br>CVSROO<br>Protokoll: Password Server (:pserver:)<br>Protokoll Parameter:<br>Server:<br>Port:<br>Port:<br>Repository-Ordner:<br>Modul: Concurrent Version System<br>Liste holen<br>Kommentar:                                                                                                    | :pserver:fh-sw@cvsdude.org:/var/cvs                        |               |
| CVSROOT: pserver:fh-sw@cvsdude.org:/var/cvs   Cvsroot   Protokoll:   Password Server (:pserver:)   Protokoll Parameter:   Server:   ©vsdude.org   Port:   Port:   Repository-Ordner:   Image: Image: Imag                                                                                                    |                                                            |               |
| CVSROOT: pserver:fh-sw@cvsdude.org:/var/cvs   Protokoll: Password Server (:pserver:)   Protokoll Parameter: Image: Image: Im                                            |                                                            |               |
| CVSROOT: pserver:fh-sw@cvsdude.org./var/cvs   Protokoll: Password Server (:pserver:)   Protokoll Parameter: Image: Image: Im                                            |                                                            |               |
| CVSRODT: pserver.fh-sw@cvsdude.org:/var/cvs   Protokoll: Password Server (:pserver.)   Protokoll Parameter: Image: Image: Im                                            |                                                            |               |
| CVSRODT:       :pserver:fh-sw@cvsdude.org:/var/cvs         Protokoll:       Password Server (:pserver:)         Protokoll Parameter:       Image: Cvsdude.org         Server:       cvsdude.org         Port:       Image: Cvsdude.org         Port:       Image: Cvsdude.org         Port:       Image: Cvsdude.org         Benutzername:       fth-sw         Modul:       Concurrent Version System       Liste holen         Kommentar:       Image: Cvsdude.org       Image: Cvsdude.org                                                                                                    | ,                                                          |               |
| CVSROC   Protokoll: Password Server (:pserver:) Protokoll Parameter:  Server:  Cvsdude.orc Port:  Port:  Port:  Repository-Ordner:  Modul: Concurrent Version System  Liste holen Kommentar:                                                                                                    | CVSROOT: pserver.fh-sw@cvsdude.                            | org:/var/evs  |
| Protokoll: Password Server (:pserver:)   Protokoll Parameter: Image: Image                 | ,                                                          | CVSROC        |
| Protokoli: Password Server (:pserver:)   Protokoll Parameter: Image: Construction of the server of the server                 |                                                            |               |
| Protokoll Parameter:   Server:   Cvsdude.org   Port:   Port:   Repository-Ordner:   Image: Image: Im                                                                                         | Protokoll: Password Server                                 | (:pserver:)   |
| Protokoll Parameter:   Server:   Cvsdude.org   Port:   Port:   Repository-Ordner:   /var/cvs   Benutzername:   Image: Image: Im                                                                                                    |                                                            |               |
| Server: cvsdude.org   Port: Image: Construction of the server of the server of th                 | Protokoll Parameter:                                       | <b>V</b>      |
| Server: CVSQUCCE.org   Port: Image: Construction of the server of the server of t                 |                                                            |               |
| Port:   Repository-Ordner:   Øreities:   Benutzername:   Modul:   Concurrent Version System   Liste holen   Kommentar:                                                                                                    | Server: Cvsdude.org                                        | <u> </u>      |
| Repository-Ordner:           Repository-Ordner:       Image: Image: I | Port                                                       |               |
| Repository-Ordner:   Benutzername:   Hodul:   Concurrent Version System   Liste holen Kommentar:                                                                                                    |                                                            | <u> </u>      |
| Benutzername:  Modul: Concurrent Version System  Liste holen Kommentar:                                                                                                    | Repository-Ordner: /var/cvs                                | <b>_</b>      |
| Benutzername: fh-sw                                                                                                    |                                                            |               |
| Modul: Concurrent Version System 💌 Liste holen                                                                                                    | Benutzername: fh-sw                                        | ▼             |
| Modul: Concurrent Version System  Liste holen Kommentar:                                                                                                    |                                                            |               |
| Modul: Concurrent Version System  Liste holen Kommentar:                                                                                                    |                                                            |               |
| Kommentar:                                                                                                    | Modul: Concurrent Version System                           | ▼ Liste holen |
| Kommentar:                                                                                                    |                                                            |               |
|                                                                                                    | Kommentar:                                                 |               |
|                                                                                                    |                                                            |               |
|                                                                                                    |                                                            |               |
|                                                                                                    |                                                            |               |
|                                                                                                    |                                                            |               |
|                                                                                                    |                                                            |               |
| -                                                                                                    |                                                            | -             |
| Dateien schreibgeschijtzt auschecken                                                                                                    | <ul> <li>Dateien sohreibgeschilitat auseheelken</li> </ul> |               |
|                                                                                                    |                                                            |               |
| OK Abbrechen                                                                                                    | OK Abbre                                                   | echen         |

Im Logfenster kann man die Einrichtung verfolgen:

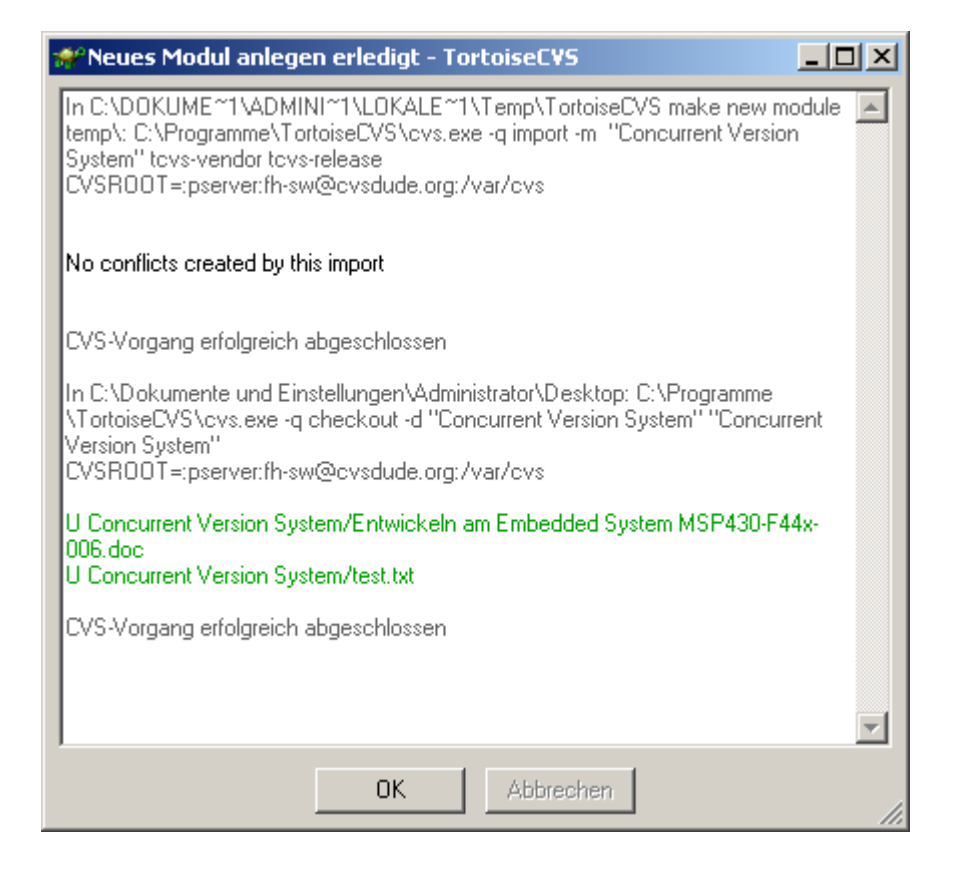

Wenn alles ordnungsgemäß abgelaufen ist, sieht man nun ein neues Icon für diesen Ordner. Die Farbe kennzeichnet verschiedene CVS Zustände (siehe Screenshot oder CVS Hilfe).

| 😫 TortoiseC¥S                                                                                                    |                                                                                                    |                                                                                                    |
|----------------------------------------------------------------------------------------------------|----------------------------------------------------------------------------------------------------|----------------------------------------------------------------------------------------------------|
| 1                                                                                                    | 🖨 ŭ-                                                                                                    |                                                                                                    |
| Ausblenden Vorheriges Nächstes Zurück                                                                                                    | Drucken Optionen                                                                                                | Not In CVS 0                                                                                                    |
| Checking out a Module     Mindows Explorer and Tort     Updating your Sandbox                                                                                                    | philosophical-gnu 1.1     puttylicense.html 1.1     guotes.shtml 1.8                                            | tortoisecvs-1-2-2 Unmodified Binary 6<br>tortoisecvs-1-2-2 Unmodified ASCII 2<br>tortoisecvs-1-2-2 Unmodified ASCII 3                                                   |
| Committing your Changes to     Resolving Conflicts                                                                                                    | 19 object(s) (plus 1 hidden)                                                                                    | 408 KB 🥥 My Computer                                                                                                    |
| Adding Files and Directories     Morectories     Morectories     Creating a New Repository     Watch, Edit and Unedit                                                                                                    | The icon overlays indicate a file or fo                                                                         | Ider's status in CVS. The following figure indicates the corresponding status for each icon:                                                                            |
| I agging and Labeling     Reverting to an Older Versic     If the second second s |                                                                                                    | The file or folder is up-to-date with the CVS repository version.                                                                                                    |
| Creating a Branch Selecting a Branch Merging from a Branch Ginon Back to the Heat                                                                                                    | Modified                                                                                                    | The file or folder has been modified from the current CVS repository version.                                                                                           |
| Binary and Unicode Detecti<br>File Revision History                                                                                                    | Conflict                                                                                                    | The file or folder has a conflict with the current CVS repository version.                                                                                              |
| Making a Patch File     Making a Patch File     Command Reference for Tortois     Imatalling TortoiseCVS                                                                                                    | 😰 👔 Not In CVS                                                                                                  | The file or folder is not in the CVS repository.                                                                                                    |
| <ul> <li>CVS Checkout</li> <li>CVS Update</li> <li>CVS -&gt; Update Special</li> </ul>                                                                                                    | CVS Watch Icon Overla                                                                                           | y The file or folder is controlled under CVS Watch.                                                                                                    |
| CVS Commit     CVS Add and CVS Add Cor     CVS -> Remove                                                                                                    | Ignore Icon Overlay                                                                                             | The file or folder being ignored by the CVS repository.                                                                                                    |
| E) CVS Diff<br>E) CVS -> Tag<br>E) CVS -> Branch<br>E) CVS -> Marge<br>E) CVS -> Marge<br>E) CVS -> Making New Modu                                                                                                    | You interact with TortoiseCVS by rig<br>Which files and folders the operation<br>Table 2.2. Right-Click Context | ht-clicking within Windows Explorer and choosing CVS operations from the context menu.<br>is performed on depends on what you have selected and where you have clicked: |
| Watching & amp; Locking     Dialog Reference for TortoiseC     Add Dialog     Checkout Dialog     Diducte Special Dialog                                                                                                    | development.shtml                                                                                               | One or more selected files, the operations is performed on those files.                                                                                                 |

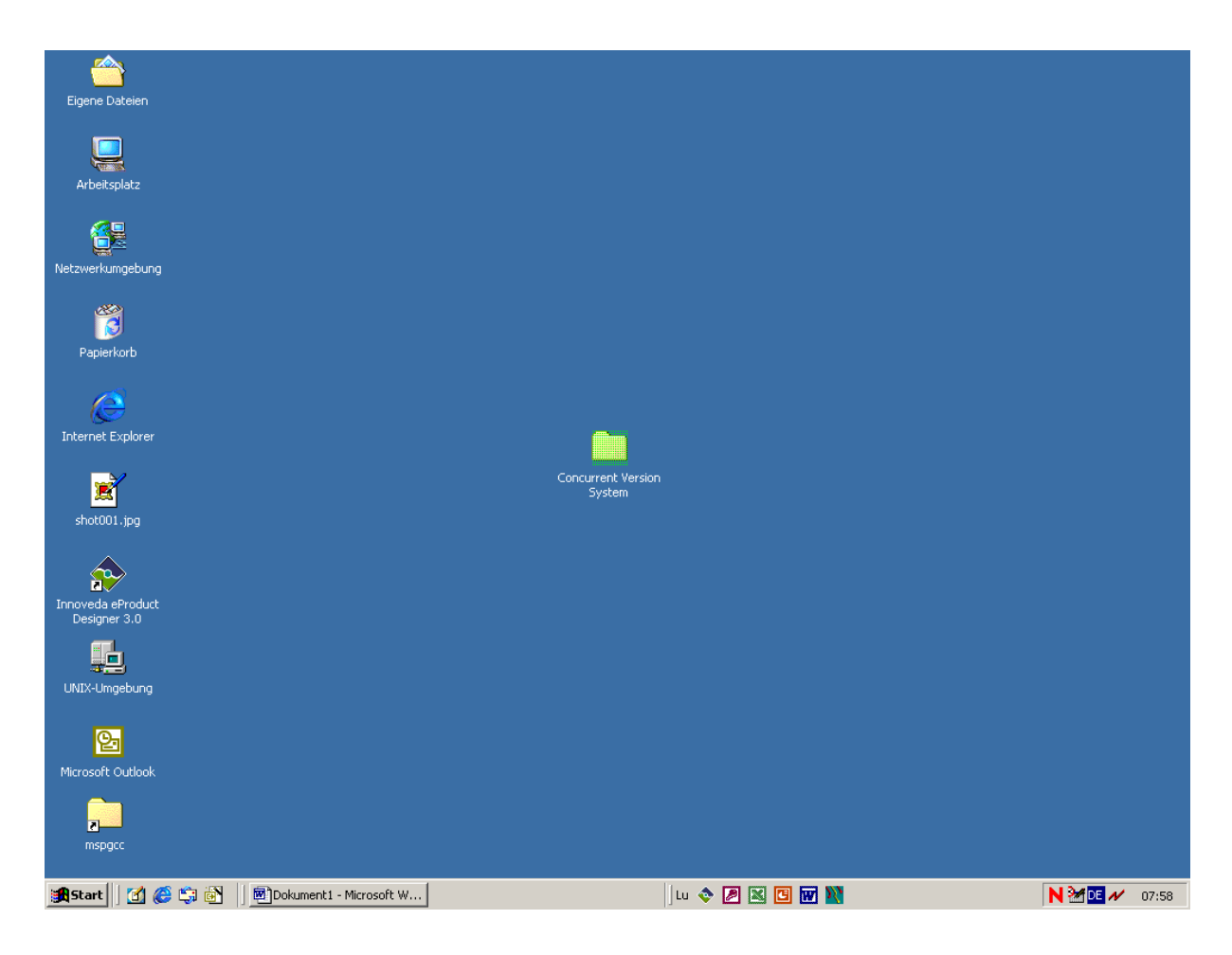

Öffnet man den Ordner, sieht man, dass schon die bereits verfügbaren Dateien als loakale Kopie heruntergeladen wurden. Da sie unverändert sind, sind sie mit einem grünen Overlay versehen worden. Der Ordner CVS dient zur Verwaltung und darf nicht gelöscht werden.

| 🔁 Concurrent Version System                                          |                  |                                                |                                                          |
|----------------------------------------------------------------------|------------------|------------------------------------------------|----------------------------------------------------------|
| Datei Bearbeiten Ansicht Eavoriten Extras ?                          |                  |                                                | 10 A                                                     |
| 📔 🛨 Zurück 🔻 🔿 👻 🛐 🥘 Suchen 🖓 Ordner 🛛 🚱 Verlauf                     |                  | X 🗠 🏛                                          |                                                          |
| Adresse 🗀 C:\Dokumente und Einstellungen\Administrator\Desktop       | \Concurrent V    | ersion System                                  | 💌 🤗 Wechseln zu                                          |
| Dateiname 🔺                                                          | Größe            | Тур                                            | Geändert                                                 |
| CVS<br>Entwickeln am Embedded System MSP430-F44x-006.doc<br>test.txt | 1.209 КВ<br>1 КВ | Dateiordner<br>Microsoft Word-Dok<br>Textdatei | 23.02.2004 07:58<br>20.02.2004 10:08<br>20.02.2004 10:27 |
|                                                                      |                  |                                                |                                                          |
| 3 Objekt(e)                                                          | 1,18 MB          | 🖳 Arbeitsplatz                                 |                                                          |

Erstellt man eine neue Datei oder kopiert eine Datei ins Arbeitsverzeichnis, wird ein Fragezeichen Icon angezeigt, das verdeutlichen soll, dass die Datei dem Concurrent Version System noch nicht bekannt ist. Solange man diese nicht einplegt, wird sie ins Repository (so nennt man die Sammlung des kompletten Quellcodes auf dem CVS Server) nicht übernommen und natürlich auch nicht aktualisiert.

| Concurrent Version System                                    |                |                    |                  |
|--------------------------------------------------------------|----------------|--------------------|------------------|
| Datei Bearbeiten Ansicht Favoriten Extras ?                  |                |                    |                  |
| 🗧 - Zurück 🔹 🔿 👻 🔯 Suchen 🖓 Ordner 🖓 Verlauf                 |                | X 🗠 🏛              |                  |
| Adresse C:\Dokumente und Einstellungen\Administrator\Desktop | )(Concurrent V | ersion System      | ▼ 🖉 Wechseln zu  |
| Dateiname A                                                  | Größe          | Typ                | Geändert         |
| CVS                                                          | Grobe          | Dateiordner        | 23.02.2004.07:58 |
| Entwickeln am Embedded System MSP430-F44x-006.doc            | 1.209 KB       | Microsoft Word-Dok | 20.02.2004 10:08 |
| test.txt                                                     | 1 KB           | Textdatei          | 20.02.2004 10:27 |
| 🕅 Neue Datei.txt                                             | 0 KB           | Textdatei          | 23.02.2004 07:59 |
|                                                              |                |                    |                  |
|                                                              |                |                    |                  |
|                                                              |                |                    |                  |
|                                                              |                |                    |                  |
|                                                              |                |                    |                  |
|                                                              |                |                    |                  |
|                                                              |                |                    |                  |
|                                                              |                |                    |                  |
|                                                              |                |                    |                  |
|                                                              |                |                    |                  |
|                                                              |                |                    |                  |
|                                                              |                |                    |                  |
|                                                              |                |                    |                  |
|                                                              |                |                    |                  |
|                                                              |                |                    |                  |
| 4                                                            |                |                    | <b>)</b>         |
| Typ: Textdatei Größe: 0 Byte                                 | 0 Byte         | 🖳 Arbeitsplatz     | //               |

Um die Datei dem System vorzustellen, kann man über das Kontextmenü der Datei "CVS Hinzufügen" wählen.

| Dokument1 - Microsoft Word                                                                                                    |         |              |
|----------------------------------------------------------------------------------------------------|---------|--------------|
| Datei Bearbeiten Ansicht Einfügen Format Extras Tabelle Eenster 2                                                                                                    | ×       |              |
| 🗋 🖸 🚰 🛃 🖨 🙆 🖪 🐘 🏗 🗤 🔹 🍓 🛄 100% 🔹 🕄 🎌 Times New Roman 🔹 12 🔹 F X ឬ 📰 葦 蒜 蒜 蒜                                                                                                    | E 📑 🗸 🙄 |              |
| L · · · · · · · · · · · · · · · · · · ·                                                                                                    | • 18 •  |              |
| Image: Strate in the strate in the strate |         |              |
|                                                                                                    |         |              |
| Seite 6 Ab 1 6/6 Bei 2,4 cm Ze 1 Sp 2 MAK AND ERW UB Deutsch (De 😡                                                                                                    | 11.     |              |
| 🏽 🕄 🥙 🎲 🚱 🚽 🖻 Dokument 1 - Microsoft W 🔤 Concurrent Version Sy                                                                                                    | N       | M DE 🖊 07:59 |

Um zu verhindern, dass man nicht versehentlich Dateien hinzufügt, muss man dies noch bestätigen. (Bitte beachten Sie, dass der Testaccount nur begrenzten Speicherplatz bereitsstellt und man gegenwärtig nur kleine Dateien hinzufügen kann)

| 🚀 TortoiseCVS - H                        | inzufügen     |                                                     | ×  |
|------------------------------------------|---------------|-----------------------------------------------------|----|
| Dateien hinzufügen<br>Ordner: Ci/Dekumen | bestätigen.   | III un now A desiriet A Company work Marsing System |    |
| Dateiname                                | Format        | liungen vaaminist voorduirent version system        | -  |
| ☑ Neue Datei.txt                         | Text/ASCII    |                                                     |    |
| Rechts klicken, um                       | das Dateiform | at zu ändern.                                       |    |
|                                          | OK            | Abbrechen                                           | // |

Wenn alles geklappt hat, kann man im Logfenster eine Erfolgsmeldung lesen.

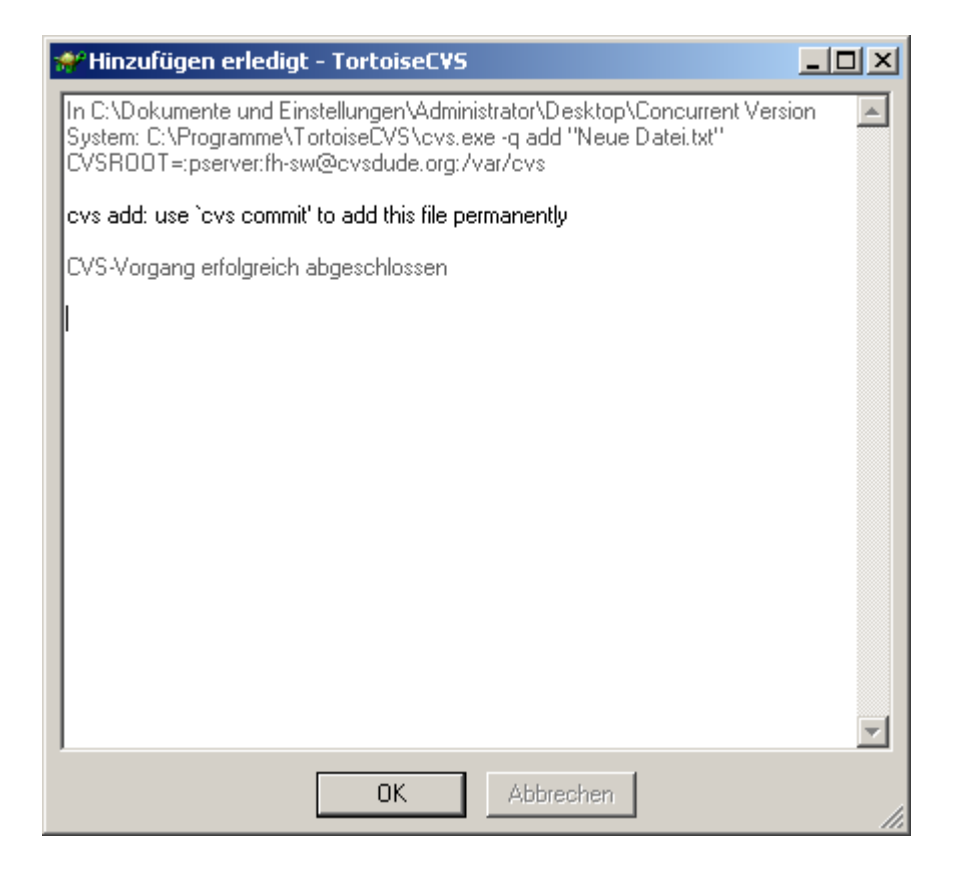

Nun ist die Datei dem CVS System bekannt und sie wird fortan auf Änderungen überwacht. Da die Datei noch nicht auf dem externen Server verfügbar ist, wird sie mit einem roten Overlay dargestellt, das anzeigen soll, dass die Datei geändert wurde.

| Concurrent Version System                                      |                 |                    |                  |
|----------------------------------------------------------------|-----------------|--------------------|------------------|
| Datei Bearbeiten Ansicht Favoriten Extras ?                    |                 |                    |                  |
| L ← Zurrück → → → 🕞 🖓 Suchen 🕞 Ordner 🦓 Verlau                 | e i De De c     | x n =-             |                  |
| Advances CADelumentar und Einstellungen Madministrusten/De alt |                 |                    | workcolo zu      |
|                                                                | op(Concurrent v | ersion System      | (r wearisein zu  |
| Dateiname 🔺                                                    | Größe           | Тур                | Geändert         |
| CVS CVS                                                        |                 | Dateiordner        | 23.02.2004 08:00 |
| Entwickeln am Embedded System MSP430-F44x-006.doc              | 1.209 KB        | Microsoft Word-Dok | 20.02.2004 10:08 |
| Neue Datei.txt                                                 | 0 KB            | Textdatei          | 23.02.2004 07:59 |
| test.txt                                                       | 1 KB            | Textdatei          | 20.02.2004 10:27 |
|                                                                |                 |                    |                  |
|                                                                |                 |                    |                  |
|                                                                |                 |                    |                  |
|                                                                |                 |                    |                  |
|                                                                |                 |                    |                  |
|                                                                |                 |                    |                  |
|                                                                |                 |                    |                  |
|                                                                |                 |                    |                  |
|                                                                |                 |                    |                  |
|                                                                |                 |                    |                  |
|                                                                |                 |                    |                  |
|                                                                |                 |                    |                  |
|                                                                |                 |                    |                  |
|                                                                |                 |                    |                  |
|                                                                |                 |                    |                  |
|                                                                |                 |                    |                  |
|                                                                |                 |                    |                  |
| I                                                              |                 |                    |                  |
| 4 Objekt(e)                                                    | 1,18 MB         | 🛄 Arbeitsplatz     |                  |

Um diese Änderung den anderen Projektmitgliedern bekannt zu geben, muss man die lokale Kopie einchecken. Dies geschieht, wie die meisten Operationen von Tortoise sehr komfortabel über das Kontextmenü.

| 🗷 Dokument1 - M                    | icrosoft Word                                                                                                    | _ <b>_ _ _</b> |
|------------------------------------|----------------------------------------------------------------------------------------------------|----------------|
| ] <u>D</u> atei <u>B</u> earbeiten | Ansicht Einfügen Format Extras Tabelle Eenster ?                                                                                                    | ×              |
| 🗅 ൙ 🖬 🔒                            | 🚔 💁 🛍 🔊 🗸 🍓 📰 100% 🔹 🕄 🏋 Times New Roman 🔹 12 🔹 F 🗶 🗵 🚍 🚍 🚍 🛱 🏥                                                                                                    | 🗄 🔹 🤻          |
| L 1 + 2 + 1                        | • 1 • • • 🚡 • • • 1 • • • • 2 • • • 3 • • • 4 • • • 5 • • • 6 • • • 7 • • • 8 • • • 9 • • • 10 • • • 11 • • • 12 • • • 13 • • • 14 • • • 15 • • • 🛆 • • • 17 • • • 18                                                                                                    |                |
| -<br>91<br>-                       | OK Abbrechen                                                                                                    |                |
| ÷.                                 | Concurrent Version System                                                                                                    |                |
| -                                  | Datei Bearbeiten Ansicht Favoriten Extras ?                                                                                                    |                |
| -                                  | $\downarrow \leftarrow Zurück \rightarrow \rightarrow \textcircled{a} \ \textcircled{O}Suchen \ \textcircled{O}Ordner \ \textcircled{O}Verlauf \ \textcircled{V} \ \textcircled{V} \ \swarrow \ \textcircled{III} \bullet$                                                                                                    |                |
| ÷.                                 | 🛛 Adresse 🔁 C:\Dokumente und Einstellungen\Administrator\Desktop\Concurrent Version System 💽 🧭 Wechseln zu                                                                                                    |                |
|                                    | Dateiname 🛆 Größe Typ Geändert                                                                                                    |                |
| 15 15                              | CVS         Dateiordner         23.02.2004 08:00                ® Entwickeln am Embedded System MSP430-F44x-006.doc               1.209 KB             Microsoft Word-Dok               20.02.2004 10:08                 № Neue Datei.txt               0 KB             Textdatei               23.02.2004 10:07                 № Houe Datei.txt               0 KB             Textdatei               23.02.2004 10:07 |                |
| 12 18 18 18                        | CVS Lokal aktualisieren<br>CVS Schreibschutz aus (Edit)<br>CVS Inhalte hinzufügen<br>CVS Inhalte hinzufügen<br>Ansicht                                                                                                    |                |
| 1 - 20 - 1                         | Am Raster ausrichten<br>Aktualisieren                                                                                                    |                |
| 1 - 22 - 1 - 21 -                  | Ordner anpassen Einfügen Verknüpfung einfügen Umbenennen rückgängig machen Strg+Z                                                                                                    |                |
| R.                                 | Neu                                                                                                    |                |
| - + 4                              | Eigenschaften                                                                                                    |                |
| 1 I                                |                                                                                                    |                |
|                                    | Schreibt Ihre durchgeführten Veränderungen zurück ins Repository                                                                                                    | Ţ<br>Ţ         |
| Seite 8 Ab 1                       | 8/8 Bei 13,5 cm Ze 3 Sp 2 MAK ÄND ERW ÜB Deutsch (De                                                                                                    |                |
| 🛃 Start 🛛 🚮 🌔                      | 🛱 🐻 📗 🖻 Dokumenti - Microsoft W 🔁 Concurrent Version Sy                                                                                                    | N M 🖭 🖊 08:00  |

Eine Dokumentation der Änderungen und der neu eingestellten Dateien sollte unbedingt vorgenommen werden, da dadurch die Teammitglieder auch ohne Kristallkugel herausfinden können, was der Author mit der jeweiligen Datei bezweckt. Eine Anmerkung an dieser Stelle: CVS erlaubt zwar mittels Kommentaren Informationen an Entwickler weiterzugeben, aber CVS ersetzt auf keinen Fall Meetings der Teammitglieder!

| 💞 TortoiseCVS - Einchecken                                                                                                    |              |
|----------------------------------------------------------------------------------------------------|--------------|
| Kommentar:                                                                                                    |              |
| Mein Kommentar zur hinzugefügten Datei                                                                                                    | A N          |
| Kommentar-Historie:                                                                                                    |              |
|                                                                                                    | •            |
| Hinzugefügt zu C:\Dokumente und Einstellung\Concurrent Version           Dateiname           Image: Image: | System\      |
| Um Ihre Änderungen zu sehen, doppel- oder rechtsklicken Sie die obi<br>OK Abbrechen                                                                                                    | gen Dateien. |

Man erhält wieder ein umfangreiches Log, indem man auch nachlesen kann, dass man nun die Datei als "initial revision 1.1" angelegt hat.

| 1 | Finchecken erledigt - TortoiseCVS                                                                                                    |  |  |  |  |
|---|----------------------------------------------------------------------------------------------------|--|--|--|--|
|   | In C:\Dokumente und Einstellungen\Administrator\Desktop\Concurrent Version<br>System: C:\Programme\TortoiseCVS\cvs.exe -q commit -m "Mein Kommentar zur<br>hinzugefügten Datei" "Neue Datei.txt"<br>CVSROOT=:pserver:fh-sw@cvsdude.org:/var/cvs                                              |  |  |  |  |
|   | Project: Concurrent Version System<br>Username: fh-sw<br>bytes used: 1232k (Concurrent Version System)<br>byte limit: 2048k<br><sup>***</sup> Don't forget to check out CVSDude's bug tracking system<br><sup>***</sup> Simply login to our web site and click on the "project manage" link. |  |  |  |  |
|   | RCS file: /var/cvs/Concurrent Version System/Neue Datei.txt,v<br>done<br>Checking in Neue Datei.txt;<br>/var/cvs/Concurrent Version System/Neue Datei.txt,v < Neue Datei.txt<br>initial revision: 1.1<br>done                                                                                |  |  |  |  |
|   | CVS-Vorgang erfolgreich abgeschlossen                                                                                                    |  |  |  |  |
|   | OK Abbrechen                                                                                                    |  |  |  |  |

Da die Repository auf den selben Stand gebracht wurde, wie die lokale Kopie, werden alle Dateien nun mit einem grünen Icon angezeigt.

Über die über das Kontextmenü einer Datei einsehbare Historie und über den ebenfalls dort anwählbaren Revisionsgraph kann man die Änderungen einer Datei zurückverfolgen.

| Arbeitsplatz                      |                                                         |                                               |                  |             |       |
|-----------------------------------|---------------------------------------------------------|-----------------------------------------------|------------------|-------------|-------|
| <b>4</b> 2                        | 🔁 Concurrent Version System                             |                                               |                  |             |       |
| Netzwerkumgebung                  | Datei Bearbeiten Ansicht Favoriten Extras ?             |                                               | <b>1</b>         |             |       |
|                                   | 📙 🖨 Zurück 👻 🤿 👻 🖹 🔞 Suchen 🖓 Ordner 🥶                  | Verlauf 📴 🖺 🗙 🔊 📰 -                           |                  |             |       |
| <b>1</b>                          | Adresse 🔁 C:\Dokumente und Einstellungen\Administrator\ | Desktop\Concurrent Version System             | 💌 🧬 Wechseln zu  |             |       |
| Papierkorb                        | Dateiname 🔺                                             | Größe Typ                                     | Geändert         |             |       |
|                                   |                                                         | Dateiordner                                   | 23.02.2004 08:01 |             |       |
|                                   | Nel Occase                                              | 1.209 KB Microsoft word-Dok<br>0 KB Textdatei | 23.02.2004 10:08 |             |       |
| Internet Explorer                 | tes Drucken                                             | 1 KB Textdatei                                | 20.02.2004 10:27 |             |       |
|                                   | N NetWare-Kopie                                         |                                               |                  |             |       |
| <b>*</b>                          | Öffnen mit                                              |                                               |                  |             |       |
|                                   | CVS Lokal aktualizioren                                 |                                               |                  |             |       |
| shocoor.jpg                       |                                                         |                                               |                  |             |       |
|                                   | Add to Zip                                              |                                               |                  |             |       |
|                                   | Add to Neue Datei.zip Zeige bearbeitete Da              | teien                                         |                  |             |       |
| Innoveda eProduct<br>Designer 3.0 | Senden an 🔹 🕫 Schreibschutz an (Un                      | edit)                                         |                  |             |       |
|                                   | Ausschneiden 📽 Speziell aktualisieren.                  |                                               |                  |             |       |
| <b>.</b>                          | Kopieren Marke (Tag)                                    |                                               |                  |             |       |
| UNIX-Umgebung                     | Verknüpfung erstellen                                   |                                               |                  |             |       |
|                                   | Löschen – Entfernen                                     |                                               |                  |             |       |
|                                   | Eigenschaften 🏾 📲 Einstellungen                         |                                               |                  |             |       |
| Microsoft Outlook                 | Symbole erneuern                                        |                                               |                  |             |       |
|                                   | Dateibistorie öffnen 🎝 Über                             |                                               |                  |             |       |
| 2                                 |                                                         |                                               | ///              |             |       |
| mapgee                            |                                                         |                                               |                  |             |       |
| 🔀 Start 🛛 🙆 🍪 🗟                   | 🕅 Dokument1 - Microsoft W                               | on Sy Lu 💠 🖉 🔣 🖸 👿                            |                  | N 2 0 1 1 2 | 08:02 |
|                                   |                                                         |                                               |                  |             |       |

| 📌 TortoiseC¥S - F                 | listorie                              |                                               |                                   |              |
|-----------------------------------|---------------------------------------|-----------------------------------------------|-----------------------------------|--------------|
| Datei:<br>CVSROOT:                | C:\Dokumente und<br>:pserver:fh-sw@cv | d Einstellungen Vadmir<br>vsdude.org:/var/cvs | nistrator\Des\Neue                | e Datei, txt |
| Permanente Marke:<br>Dateiformat: | ASCII                                 | Status:<br>Schlüsselwort-Ersetzu              | Unverändert<br>ing: Normal (-kkv) |              |
| Revision                          | Datum                                 | Autor                                         | Veränderungen                     | Kommei       |
| <b>≞ 1.1</b>                      | 23.02.2004 07:54                      | fh-sw                                         | +0 -0                             | Mein Ko      |
| •                                 |                                       |                                               |                                   |              |
| Kommentar:                        |                                       | 🔽 Zeige Zwe                                   | ige 🔽 Zeige Mark                  | en (Tags)    |
| Mein Kommentar zu                 | r hinzugefügten Date                  | 9                                             |                                   | ×            |
| [                                 | ОК /                                  | Abbrechen Übe                                 | mehmen                            | //           |

| Eigene Dateien                                                    |                                                                                                    |                    |
|-------------------------------------------------------------------|----------------------------------------------------------------------------------------------------|--------------------|
| Arbeitsplatz                                                      |                                                                                                    |                    |
| 49                                                                | Concurrent Version System                                                                                                    |                    |
| Netzwerkumaebuna                                                  | Datei Bearbeiten Ansicht Favoriten Extras ?                                                                                                    |                    |
| ,                                                                 | (←Zurück - → - 🔄 @ Suchen 🕒 Ordner @ Verlauf 🖺 🖳 🗙 🖄 छ -                                                                                                    |                    |
| <b>1</b>                                                          | Adresse 🔁 C:\Dokumente und Einstellungen\Administrator\Desktop\Concurrent Version System 🔽 🄗 Wechseln zu                                                                                                    |                    |
| Papierkorb                                                        | Dateiname 🛆 Größe Typ Geändert                                                                                                    |                    |
| Internet Explorer                                                 | CV5         Dateiordner         23.02.2004 08:01           Image: Date and Embedded System MSP430-F44x-006.doc         1.209 KB         Microsoft Word-Dok         20.02.2004 10:08           Image: Date and Image: Date and Image |                    |
| shot001.jpg<br>Innoveda eProduct<br>Designer 3.0<br>UNIX-Umgebung | CVS Lokal aktualisieren         Add to Zip         Add to Zip         Add to Neue Datei.zip         Senden an         Ausschneiden         Kopieren         Werknüpfung erstellen         Löschen         Werknüpfung erstellen                                                                                                    |                    |
| Microsoft Outlook                                                 | Graphische Darstellung der Revisionen einer                                                                                                    |                    |
| 🏦 Start 🛛 🗹 🏈 🖏 🧧                                                 | 🔪 📗 🖻 Dokument 1 - Micr   🔂 Concurrent Ver 🛷 TortoiseCV5 - Re   ] Lu 💠 🖉 🔣 🚺 👿 🌉                                                                                                    | N 🥁 DE 🖊 🍪 🛛 08:03 |

| 💏 TortoiseCVS - Revisionsgraph |        |
|--------------------------------|--------|
| Neue Datei.txt                 |        |
| ΟΚ                             | A<br>T |

Die soeben neu angelegte Datei wird nun mit einem Editor geöffnet und geändert.

| 4 | 🌌 Neue Datei.txl                                 | t - Editor                           |  |
|---|--------------------------------------------------|--------------------------------------|--|
| ļ | <u>D</u> atei <u>B</u> earbeiten                 | Format ?                             |  |
|   | <u>D</u> atei <u>B</u> earbeiten<br>Änderung die | Fyrmat 2<br>a verworfen werden soll. |  |
| L | 4                                                |                                      |  |

| Concurrent Version System                         |                      |                    | _ [] ×           |
|---------------------------------------------------|----------------------|--------------------|------------------|
| Datei Bearbeiten Ansicht Favoriten Extras ?       |                      |                    |                  |
| L ← Zaräck × → × 🔂 🖉 Suchen 🖓 Verk                | auf   <b>De De</b> C | x na 💷 🗸           |                  |
|                                                   |                      |                    | workcolo au      |
|                                                   | ktop(Concurrent v    | ersion System      |                  |
| Dateiname 🔺                                       | Größe                | Тур                | Geändert         |
| CVS                                               |                      | Dateiordner        | 23.02.2004 08:01 |
| Entwickeln am Embedded System MSP430-F44x-006.doc | 1.209 KB             | Microsoft Word-Dok | 20.02.2004 10:08 |
| Neue Datei.txt                                    | 1 KB                 | Textdatei          | 23.02.2004 08:04 |
| test.txt                                          | 1 KB                 | Textdatei          | 20.02.2004 10:27 |
|                                                   |                      |                    |                  |
|                                                   |                      |                    |                  |
|                                                   |                      |                    |                  |
|                                                   |                      |                    |                  |
|                                                   |                      |                    |                  |
|                                                   |                      |                    |                  |
|                                                   |                      |                    |                  |
|                                                   |                      |                    |                  |
|                                                   |                      |                    |                  |
|                                                   |                      |                    |                  |
|                                                   |                      |                    |                  |
|                                                   |                      |                    |                  |
|                                                   |                      |                    |                  |
|                                                   |                      |                    |                  |
|                                                   |                      |                    |                  |
|                                                   |                      |                    |                  |
|                                                   |                      |                    | 1                |
| 4 Objekt/e)                                       | 1.18 MB              | 💷 Arbeitsplatz     |                  |

Wenn man die Änderungen nicht mehr haben möchte, und zur ursprünglichen Kopie zurückkehren möchte, kann man seine lokale Kopie mit der vom Server aktualisieren. Achtung: Im Kontextmenü wurde zusätzlich die Taste <Strg> gedrückt gehalten!

| $\square$                             |                                                                                                    |                                                      |                 |
|---------------------------------------|----------------------------------------------------------------------------------------------------|------------------------------------------------------|-----------------|
| Eigene Dateien                        |                                                                                                    |                                                      |                 |
|                                       |                                                                                                    |                                                      |                 |
| Arbeitsplatz                          |                                                                                                    |                                                      |                 |
| <b>M</b>                              |                                                                                                    |                                                      |                 |
|                                       |                                                                                                    |                                                      |                 |
| Netzwerkumgebung                      | Datei Bearbeiten Ansicht Favoriten Extras ?                                                                                                    |                                                      |                 |
| <b>~</b>                              | 🖕 - Zaräck 🔻 🔿 👻 💽 🥘 Suchen 🕒 Ordner 🎯                                                                                                    | Verlauf 💾 🖫 🗙 ப 📖 -                                  |                 |
| Panierkorb                            | Adresse 🔄 C:\Dokumente und Einstellungen\Administrator\I                                                                                                    | Desktop\Concurrent Version System                    |                 |
| rapionorb                             | Dateiname 🛆                                                                                                    | Größe Typ Geä                                        | ndert           |
|                                       | CVS                                                                                                    | Dateiordner 23.1<br>1 209 KB Microsoft Word-Dok 20.1 | 12,2004 08:01   |
| Internet Explorer                     | Neue Dat                                                                                                    | 1 KB Textdatei 23,                                   | 12,2004 08:04   |
|                                       | test.txt Drucken                                                                                                    | 1 KB Textdatei 20.1                                  | )2,2004 10:27   |
| R R R R R R R R R R R R R R R R R R R | N NetWare-Kopie                                                                                                    |                                                      |                 |
| shot001.jpg                           | Öffnen mit                                                                                                    |                                                      |                 |
| <u>^</u>                              | CVS Vergleichen                                                                                                    |                                                      |                 |
| <b>P</b>                              | CVS Lokal aktualisieren                                                                                                    |                                                      |                 |
| Innoveda eProduct<br>Designer 3.0     | rest and the second second se |                                                      |                 |
|                                       | 🗐 Add to Zip                                                                                                    |                                                      |                 |
| <b>5</b> 2                            | Senden an                                                                                                    |                                                      |                 |
| UNIX-Umgebung                         | Ausschneiden                                                                                                    |                                                      |                 |
| <del>On</del>                         | Kopieren                                                                                                    |                                                      |                 |
| Microsoft Outlook                     | Verknüpfung erstellen                                                                                                    |                                                      |                 |
| <u> </u>                              | Umbenennen                                                                                                    |                                                      |                 |
| <mark></mark>                         | Eigenschaften                                                                                                    |                                                      |                 |
| mspgcc                                | Aktualisiert die lokale version (strg drucken růr weitere Optioner                                                                                                    | 1)                                                   |                 |
| Martant 17/1 68 100 - 20              |                                                                                                    | staityte 🛛 🗤 🔿 🖪 🕅 🕅 📟 👀                             |                 |
| Maran   🗍 🍋 🐴 🔂                       |                                                                                                    |                                                      | N 🗠 🔽 🗸 🥸 06:05 |

In dem sich nun geöffneten Fenster kann man auf "Neu auschecken" klicken und man verwirft somit seine Änderungen.

| 🐡 TortoiseC¥S - Aktualisieren                 | ×                            |
|-----------------------------------------------|------------------------------|
| C Zum Hauptzweig ( <u>H</u> EAD) zurückkehren |                              |
| Marke/Zweig/Revision holen:                   | HEAD                         |
|                                               | Liste aktualisieren          |
| Älter als <u>D</u> atum/Uhrzeit:              | <b>V</b>                     |
|                                               | February 2004                |
|                                               | Sun Mon Tue Wed Thu Fri Sat  |
|                                               | 1 2 3 4 5 6 7                |
|                                               | 15 16 17 18 19 20 21         |
|                                               | 22 23 24 25 26 27 28         |
|                                               | 29                           |
|                                               |                              |
|                                               | ·                            |
|                                               |                              |
| Neu auschecken - ACHTUNG: Dieser Vo           | rgang loscht Ihre Anderungen |
| Fehlende Unterordner anlegen                  |                              |
|                                               |                              |
| ОК                                            | Abbrechen                    |
|                                               |                              |

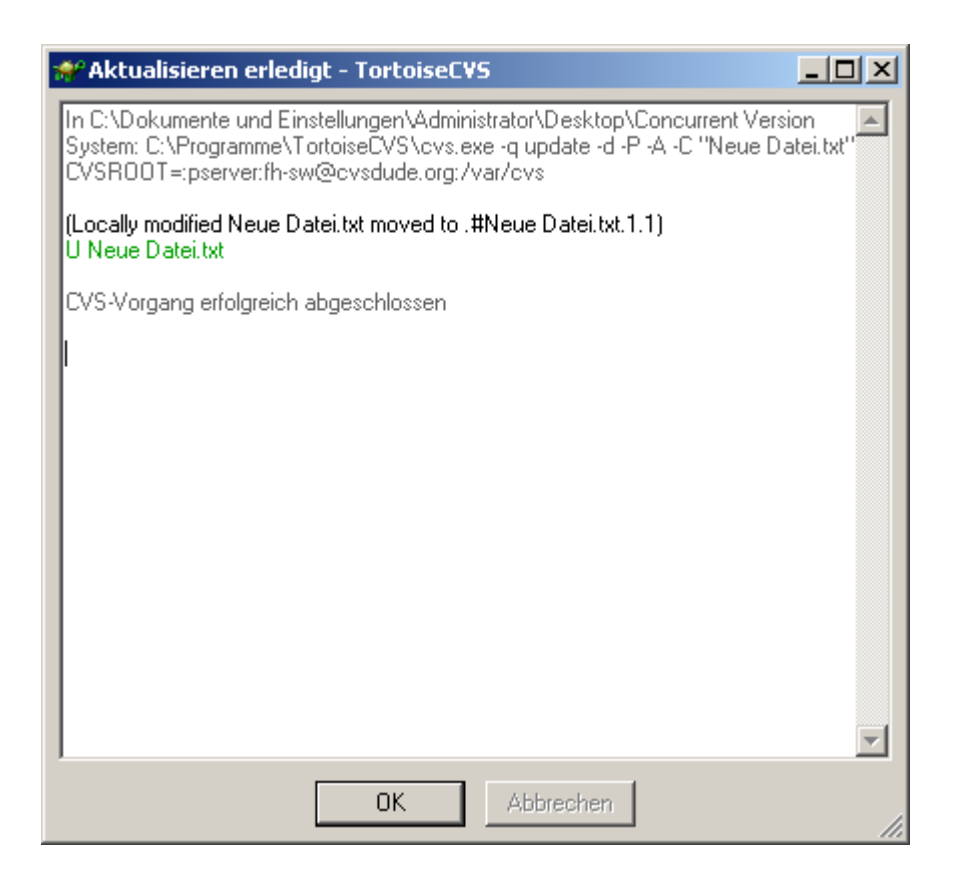

Im Explorer sind nun alle Elemente wieder grün unterlegt, da der Stand mit dem auf dem Server übereinstimmt.

| Sconcurrent Version System                                   |                |                    |                  |
|--------------------------------------------------------------|----------------|--------------------|------------------|
| Datei Bearbeiten Ansicht Favoriten Extras ?                  |                |                    |                  |
| L de Zurück → → → → → → → → → → → → → → → → → → →            | De De s        |                    | a sector         |
|                                                              |                |                    |                  |
| Adresse C:\Dokumente und Einstellungen\Administrator\Desktop | p\Concurrent V | ersion System      | Vechseln zu      |
| Dateiname 🔺                                                  | Größe          | Тур                | Geändert         |
| Cvs Cvs                                                      |                | Dateiordner        | 23.02.2004 08:08 |
| .#Neue Datei.txt.1.1                                         | 1 KB           | 1-Datei            | 23.02.2004 08:04 |
| Entwickeln am Embedded System MSP430-F44x-006.doc            | 1.209 KB       | Microsoft Word-Dok | 20.02.2004 10:08 |
| Neue Datei.txt                                               | 0 KB           | Textdatei          | 23.02.2004 08:08 |
| test.txt                                                     | 1 KB           | Textdatei          | 20.02.2004 10:27 |
|                                                              |                |                    |                  |
|                                                              |                |                    |                  |
|                                                              |                |                    |                  |
|                                                              |                |                    |                  |
|                                                              |                |                    |                  |
|                                                              |                |                    |                  |
|                                                              |                |                    |                  |
|                                                              |                |                    |                  |
|                                                              |                |                    |                  |
|                                                              |                |                    |                  |
|                                                              |                |                    |                  |
|                                                              |                |                    |                  |
|                                                              |                |                    |                  |
|                                                              |                |                    |                  |
|                                                              |                |                    |                  |
|                                                              |                |                    | 1                |
| 5 Objekt/e)                                                  | 1.18 MB        | 🔲 Arbeitsplatz     |                  |

Weiterführende Informationen über die mächtigen Funktionen von Tortoise kann der sehr guten englischen Anleitung entnommen werden. Es wird empfohlen zumindest das Kapitel "Basic Usage of Tortoise" einmal durchzulesen:

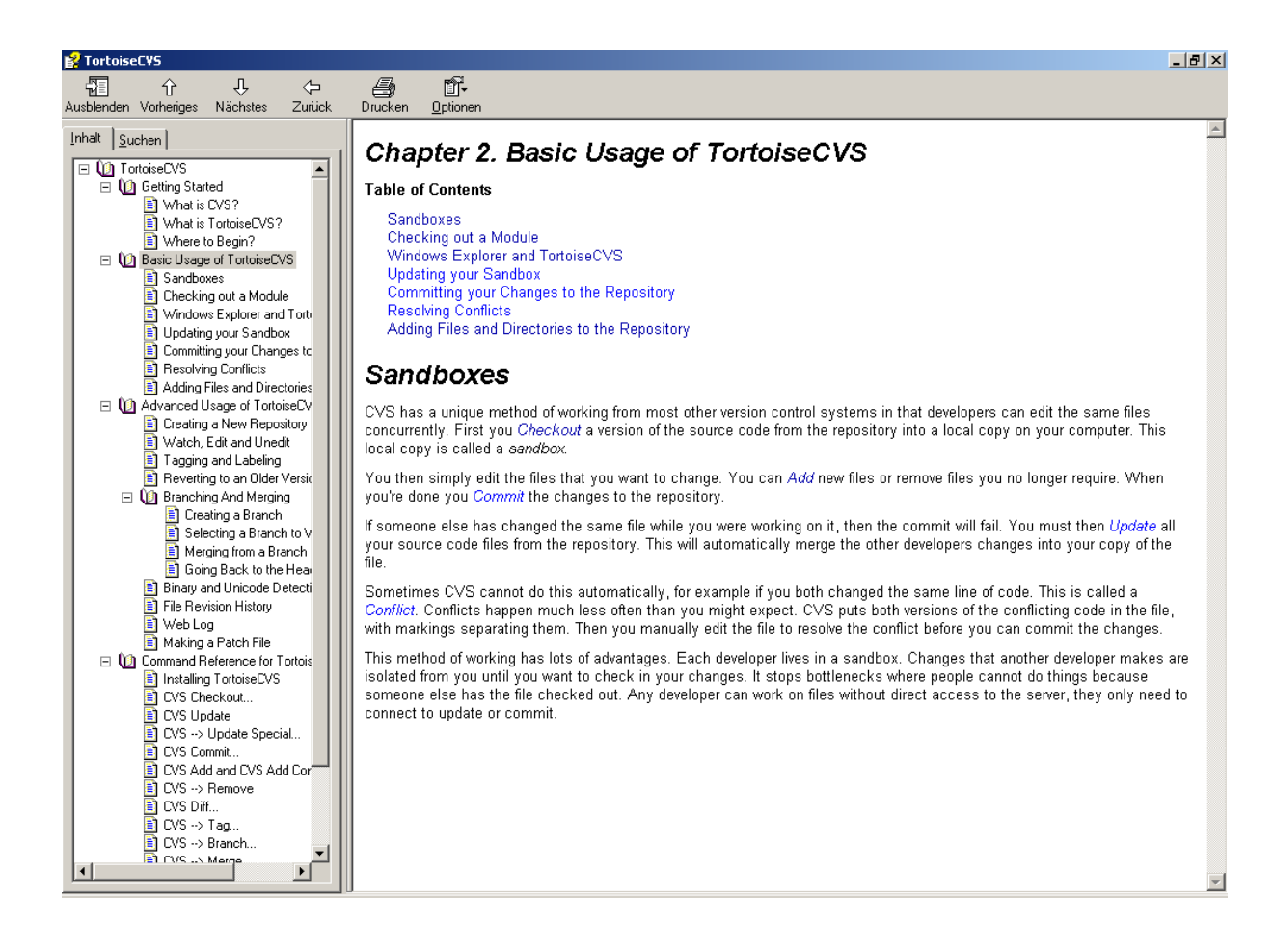

Weitere Hinweise:

Der Testaccount verfällt, wenn innerhalb 60 Tagen keine Änderung vorgenommen wird.

Es sind nur 2 MB Speicherplatz verfügbar.

CVS funktioniert am besten mit Textdateien wie z.B. C Quellcode. Bei Binärdateien wie Word Dokumente, ist es sehr schwierig, die gemachten Änderungen einzupflegen.